**Christian Bruckner** 

Bergerngasse 26 3313 Wallsee +43 650 6559660

info@keltenman.at www.keltenman.at

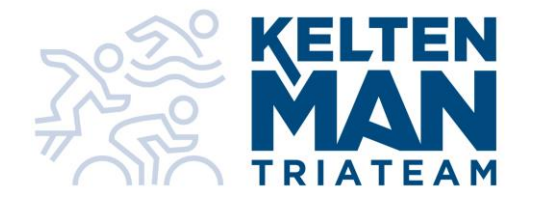

## **Anleitung Vereins App**

1. Du solltest Mail mit eigenem Account bekommen haben, ev auch im SPAM schauen. Wenn nicht bitte um Rückmeldung. Passwort ist *Vorname1234* zB.: *Christian1234* Passwort kannst du dann auch ändern.

2. Diesen Link dann am Handy öffnen und gleich zum Startbildschirm dazufügen.

3. Im Menü rechts oben ist Hilfebereich wo das erklärt wird.

4. Es sind dann immer die aktuellen Termine sichtbar. Wer wo dabei ist einfach draufklicken, dann ist es grün hinterlegt. Wer nicht dabei ist entweder gar nicht klicken oder 2x klicken bis es rot hinterlegt ist.

5. Bitte nur auf grün drücken wenn du auch tatsächlich kommen kannst. Nicht auf Verdacht anmelden, da sonst andere ev. nicht teilnehmen können. Solltet ihr verhindert sein, so bald als möglich und unbedingt rechtzeitig auf rot drücken, damit andere dann teilnehmen können.

6. Schwimmtraining Perg ist mit 10 Personen pro Bahn begrenzt. Wenn Plätze voll sind, kannst du dich auf Warteliste schreiben.

7. Bitte schau regelmäßig rein und nutze diese App auch, nur dann ist es auch hilfreich.

8. Wer keine Emails mit Terminen möchte, einfach wegklicken. Menü – Einstellungen – Eigene Daten bearbeiten